## Lawton Public Schools School Area Tool: User Guide

## What is it for?

To help district staff and parents to search for schools associated to a local residence. Additionally, the tool includes visual map markers and overlays, driving distances and direction, as well as general school information including principal, street address, as well as voice and fax phone numbers.

## How do I use it?

| School Area Tool                                   |                 |
|----------------------------------------------------|-----------------|
| Enter Address                                      | Submit Show Map |
| Example: 212 Southwest 9th Street Lawton, OK 73501 |                 |

- 1) Enter the address of the location you want to search. To provide accurate results, it is recommended to enter city, state and zip information in addition to the street address.
- 2) Click the "Submit" button to perform the search.
- 3) After a brief moment you should see something similar to the following results:

| 753 NW Ft. SIII Blvd. Lawton, OK                                          |                       | Submit Show Map |  |
|---------------------------------------------------------------------------|-----------------------|-----------------|--|
| Showing data for 753 Northwest Fort Sill Boulevard, Lawton, OK 73507, USA |                       |                 |  |
| Classification                                                            | Site                  | Distance        |  |
| + Elementary                                                              | Washington Elementary | 0.74mi          |  |
| + Middle School                                                           | Central Middle School | 0.40mi          |  |
| + High School                                                             | Lawton High School    | 0.06mi          |  |
|                                                                           |                       |                 |  |

4) Click the name of any of the schools to see more information:

| <ul> <li>Elementary</li> </ul>                                                               | Washington Elementary                                                           | 0.74mi |
|----------------------------------------------------------------------------------------------|---------------------------------------------------------------------------------|--------|
| <ul> <li>Principal, David Del-</li> <li>805 NW Columbia</li> <li>Lawton, OK 73507</li> </ul> | Haven • 580-353-6299 (Phone)<br>• 580-585-4675 (Fax)<br>• <u>Get Directions</u> |        |

a) Clicking the "Get Directions" link will redirect you away from lawtonps.org to Google's maps service where you can see driving directions from the address you searched to the school.

## **Map and Overlays**

Clicking the "Show Map" checkbox after performing a search will display an interactive map with information relative to the search result. The map can be panned with click-and-drag, or zoomed in/out with a wheel mouse. The following markers are shown after a search has been submitted:

- "H", "M", "E" The location of the high, middle, and elementary schools shown in search results.
- (House Icon) The resulting location of the search. If this icon is not at an expected location you may need to clarify or correct your search submission.

On the right side of the page, you will see "Map Overlays." Clicking any of the items listed will display highlighted areas on the map relative to the selection you made. After making a selection, a legend appears on the right side of the map to indicate what school corresponds to each highlight.